### **OSMIS Education**

# Recording a full or partial school closure day in SIMS Attendance (teachers' strike, snow days etc.

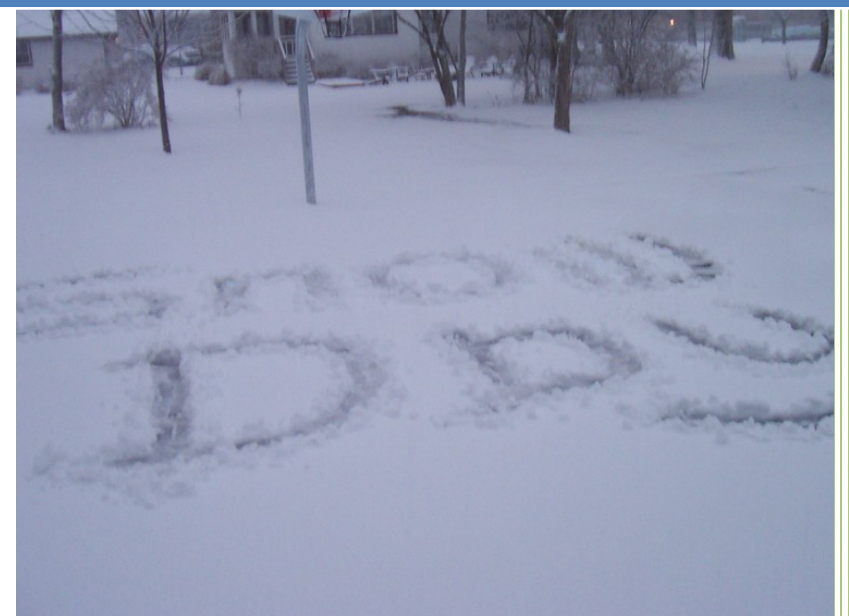

OSMIS Education Limited support@osmis.co.uk January 29, 2015 Version 1.2

### Contents

| Recording an Exceptional Closure event | .3 |
|----------------------------------------|----|
| Creating the event                     | .3 |
| Selecting the Group(s) affected        | .4 |

## Recording an Exceptional Closure event

### Creating the event

To record a school closure in Attendance please do the following:

In SIMS.net, go to Focus – Attendance – Exceptional Circumstances.

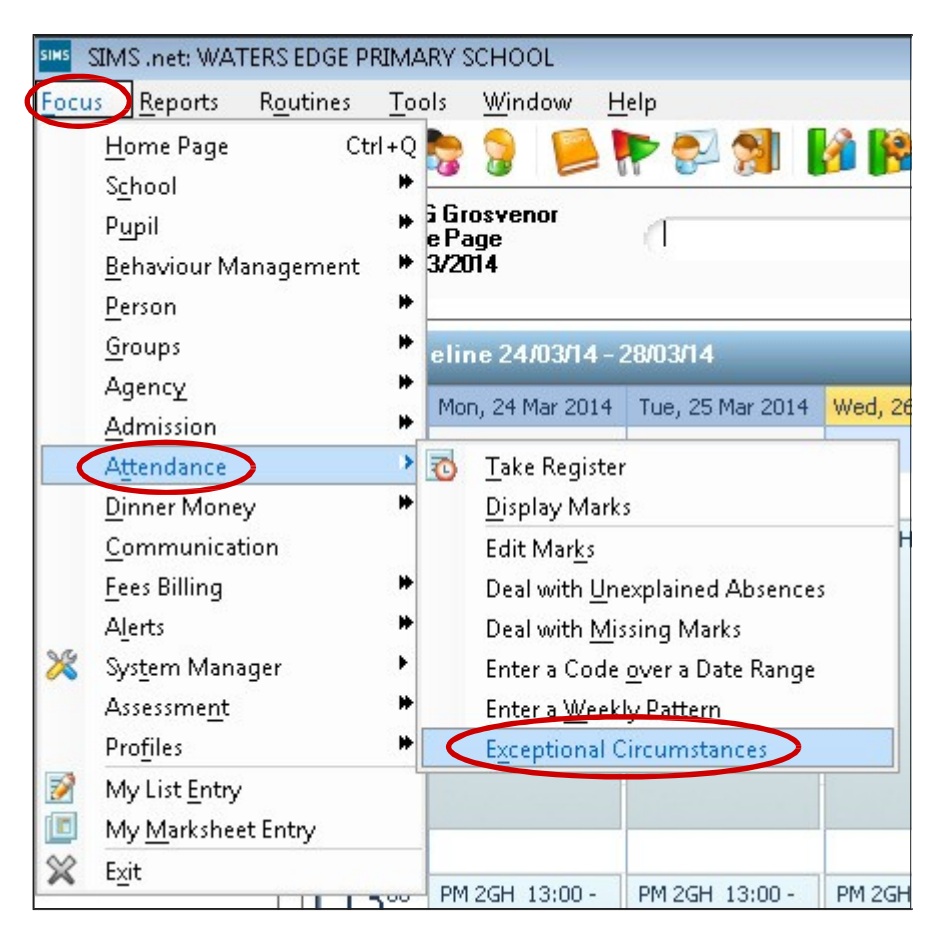

Then click on New.

| SIMS .net: WATERS EDGE PRIMARY SCHOOL |                             |                    |              |                         |              |
|---------------------------------------|-----------------------------|--------------------|--------------|-------------------------|--------------|
| <u>F</u> ocus <u>R</u> eports R       | <u>o</u> utines <u>T</u> oo | ols <u>W</u> indow | <u>H</u> elp |                         |              |
| 😫 襑 Back 🔹                            | Forward                     | <b>**</b>          |              | 🛃 🚷                     |              |
| SIMS Shortcuts                        | 🦐 Find an I                 | Exceptional Ci     | rcumstance   |                         |              |
| Applications                          | 📄 New 🎽 S                   | Gearch 👘 Oper      | n 💥 Delete   | e 🖾 Print 🛛 🐺 Brows     | se 🚽         |
|                                       | Find exception              | onal circumstanc   | es that occu | r between this date ran | ige:<br>Code |
|                                       | Start Date                  | End Date           | Code         | Description             |              |
|                                       |                             |                    |              |                         |              |

Enter the start and end date of the closure in the From and To date boxes – for example if the school is to be closed on the 29<sup>th</sup> January 201 for one day, make sure the date range is from 29/01/2015 AM to 29/01/2015 PM.

| 늇 Create an Exceptional Circumstance       |                        |         |  |
|--------------------------------------------|------------------------|---------|--|
| 🎽 Search 💾 Apply 🚍 Print                   |                        |         |  |
| Fron 26/03/2014 🔂 AM 🗸 🌀 26/03/2014 🛃 PM 🦻 |                        |         |  |
| Include accepte                            | d applicants           |         |  |
| Short Name                                 | Description Group Type |         |  |
|                                            | Whole School S         | elected |  |
|                                            |                        |         |  |

### Selecting the Group(s) affected

In the **Group Type** box, click on the down arrow and select the group(s) you wish to add the closure marks for. If the whole school is not in attendance for the selected day(s), choose "Whole School". If you wish to select only a few reg groups however, change the Group Type to "Reg Group".

| 🐜 Create an E | xceptional Circumstance |            |                                                                                            |
|---------------|-------------------------|------------|--------------------------------------------------------------------------------------------|
| 💏 Search 💾 Ap | oply 📥 Print            |            |                                                                                            |
| From 26/03/20 | 114 💽 ΔM 👻 to 26/03/20  | 114 🔂 PM 👻 | Group Type Reg Group<br>Whole school<br>Year Group<br>Reg Group<br>Academic Class<br>House |
| Short Name    | Description             |            | Discover                                                                                   |
| C1            | Class 1                 |            | Individual Students<br>My Groups                                                           |
| C2            | Class 2                 |            |                                                                                            |
| C3            | Class 3                 |            |                                                                                            |

You can select which reg groups you want to add the closure mark for by holding down the **Ctrl key** on your keyboard, and then **left-click** on the group you want to add. The groups will then be highlighted. For example, in the screenshot below Class 1 and Class 3 have been selected. You can also use the **Select All/Deselect All** buttons at the bottom of this panel.

| ໜ Create an Exceptional Circumstance |                               |  |  |
|--------------------------------------|-------------------------------|--|--|
| 👬 Search 💾 App                       | ly 📥 Print                    |  |  |
| From 26/03/201                       | 4 🐼 4M 🕶 to 26/03/2014 💽 PM 👻 |  |  |
| ☐ Include accepte                    | d applicants                  |  |  |
| Short Name                           | Description                   |  |  |
| C1                                   | Class 1                       |  |  |
| C2                                   | Class 2                       |  |  |
| C3                                   | Class 3                       |  |  |
|                                      |                               |  |  |

Once you have selected your groups, click on the Down arrow next to the Code drop-down menu near the bottom of the screen, and select "Y Unable to attend due to exceptional circumstances".

You also need to type in a short note into the Description box, this can just be "Teachers Strike Action", or "School closed due to snow" etc.

| Select All Deselect All                                  |   |
|----------------------------------------------------------|---|
| Code Y Unable to attend due to exceptional circumstances | • |
| Description                                              |   |
| Teachers Strike Action                                   |   |
|                                                          |   |
|                                                          |   |

Once you have completed all sections, and you are happy with the settings, click on the **Apply** button at the top of the screen.

**WARNING:** This action will overwrite any existing present marks, but it will preserve any other absence marks (i.e. illness, medical/dental appointments) – if you are unsure of this procedure, you may wish to check the attendance marks before and after the application of this bulk attendance update, as this action is irreversible.

| Seach Apply De Print                      |             |  |  |
|-------------------------------------------|-------------|--|--|
| From 26/03/2014 S AM V to 26/03/2014 PM V |             |  |  |
| ☐ Include accepted applicants             |             |  |  |
| Short Name                                | Description |  |  |
| C1                                        | Class 1     |  |  |
| C2                                        | Class 2     |  |  |
| C3                                        | Class 3     |  |  |

It will then confirm that the marks have been applied. Please check your attendance marks (Focus | Attendance | Edit Marks) to make sure the "Y" code has been applied correctly.

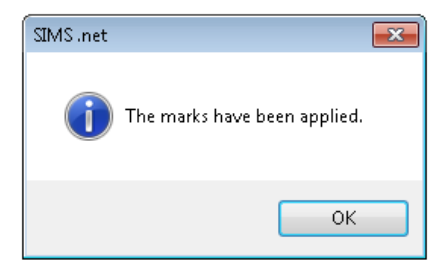